## Inloggningssida

| Välkommen!                                        |        |
|---------------------------------------------------|--------|
| Ange användarnamn och lösenord för att gå vidare. |        |
| Användarnamn:                                     |        |
| Lösenord:                                         |        |
| Administratör 📃                                   |        |
| Administratörläge kräver<br>förbockning (Bild 6). |        |
|                                                   | Bild 1 |

## Huvudsidan

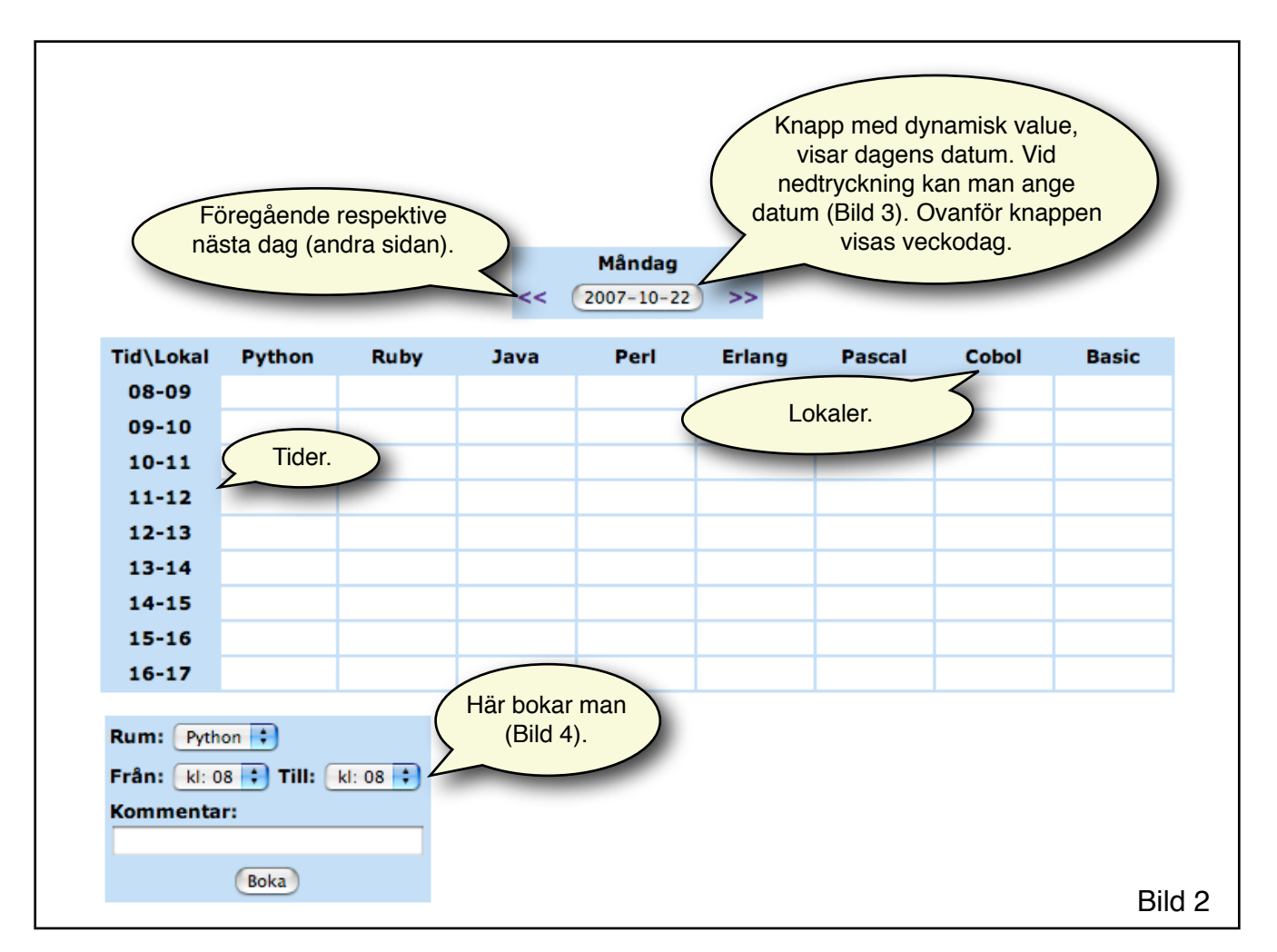

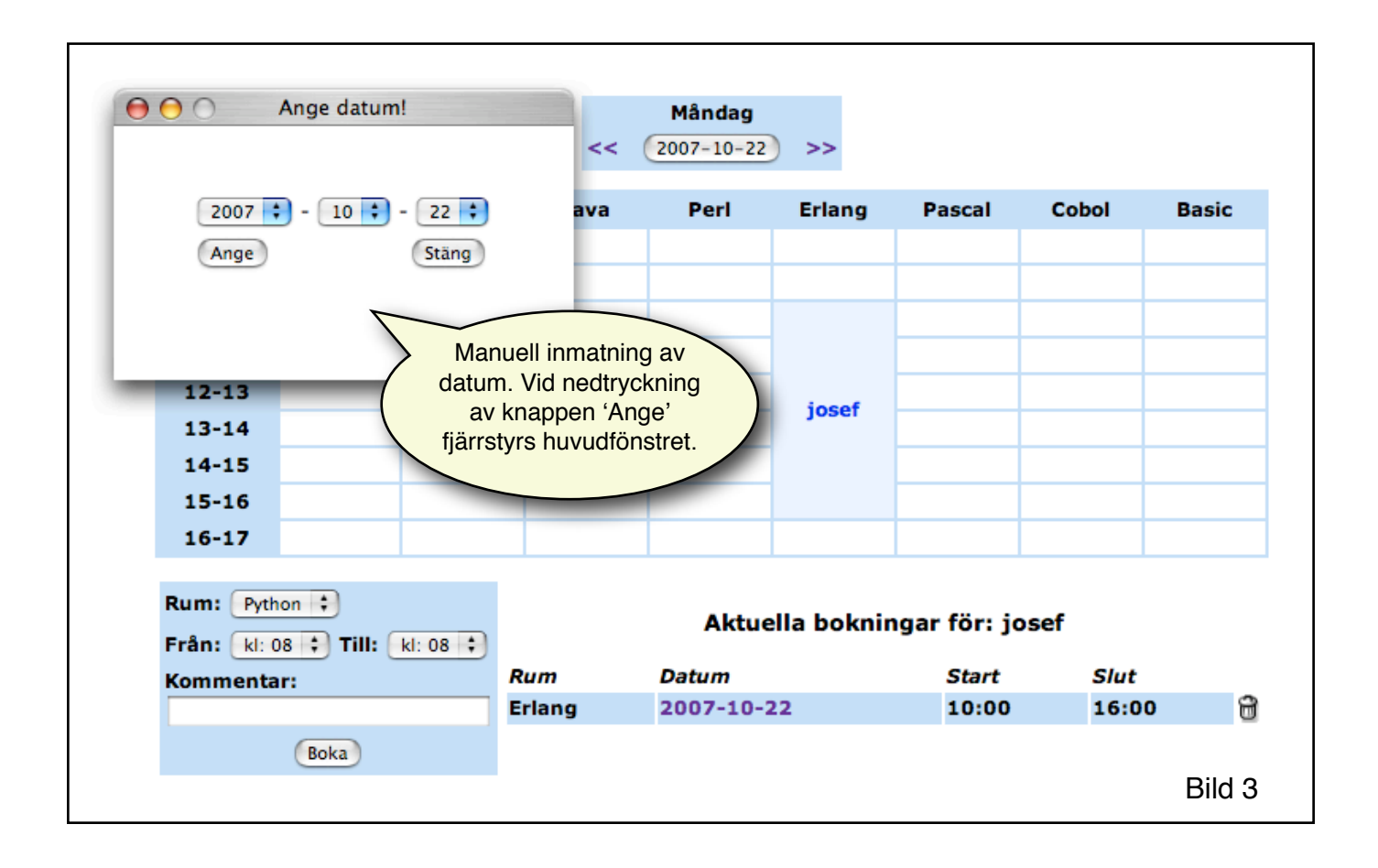

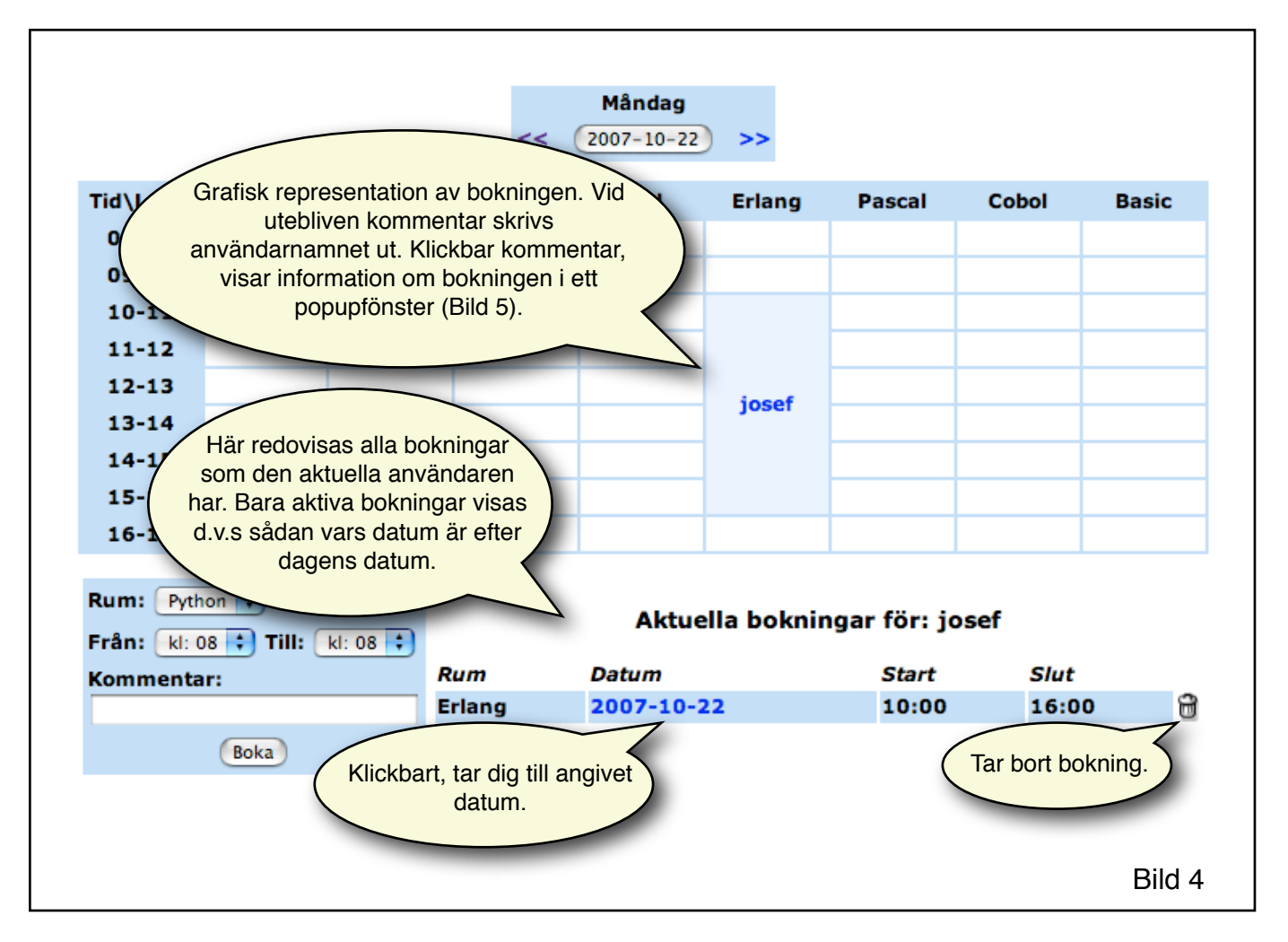

| Datum:                  | Info Info                      |        | Mandag<br>2007-10-22 | ) >>       |              |       |       |
|-------------------------|--------------------------------|--------|----------------------|------------|--------------|-------|-------|
| Tid:                    | 10:00-16:00                    | ava    | Perl                 | Erlang     | Pascal       | Cobol | Basic |
| Lokal:                  | Erlang                         |        |                      |            |              |       |       |
| Bokad av:               | josef                          |        |                      |            |              |       |       |
| Kommentar:              | josef                          |        |                      |            |              |       |       |
| 15-16<br>16-17          |                                |        |                      |            |              |       |       |
| Rum: Pytł<br>Frân: kl:0 | 10n 🛟<br>08 🛟 Till: 🛛 kl: 08 🛟 |        | Aktue                | lla boknir | ıgar för: jo | sef   |       |
| Kommenta                | ar:                            | Rum    | Datum                |            | Start        | Slut  |       |
|                         |                                | Erlang | 2007-10-2            | 2          | 10:00        | 16:00 | 8     |
|                         |                                |        |                      |            |              |       |       |
|                         | Boka                           |        |                      |            |              |       |       |

## Administratörsläge

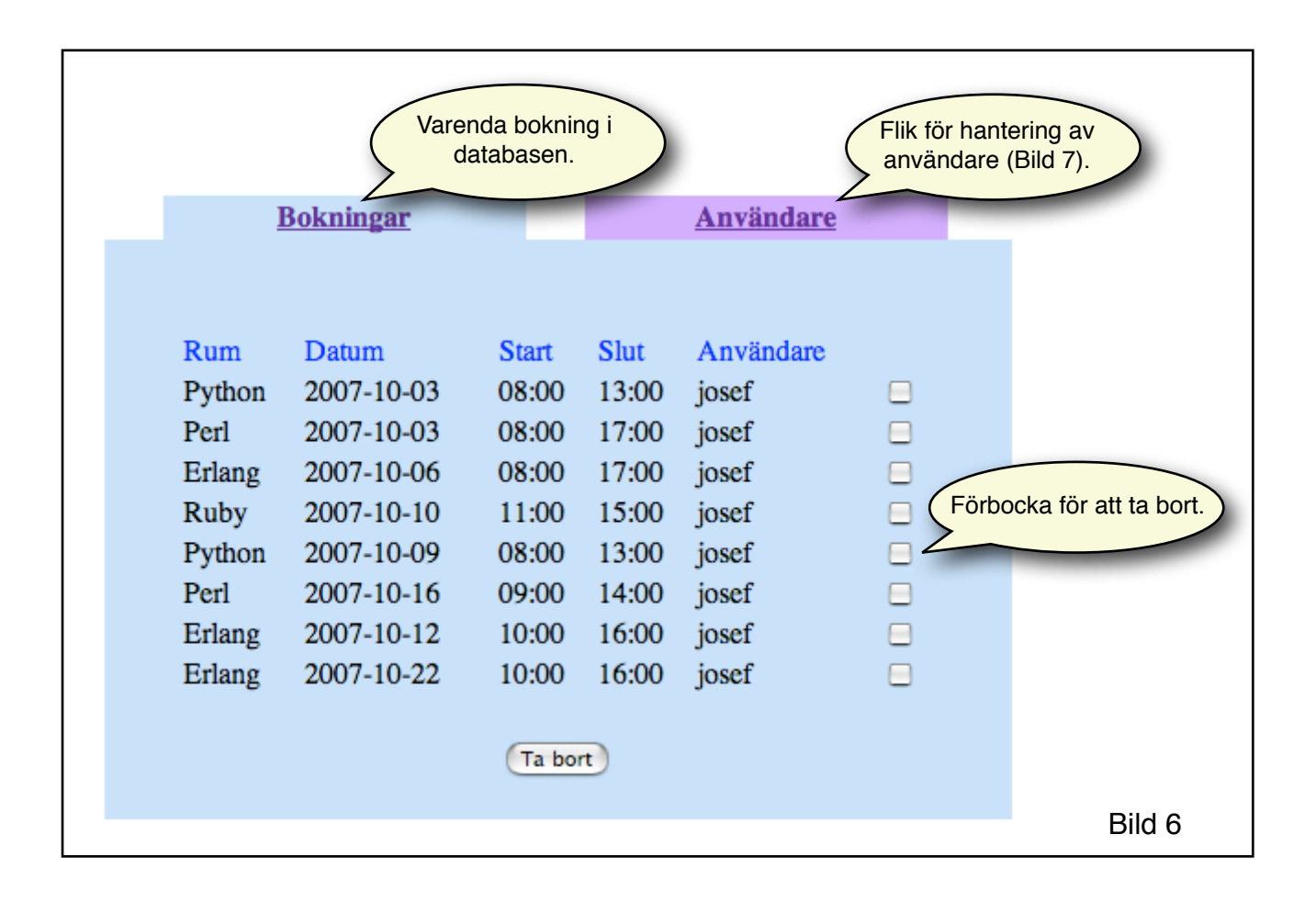

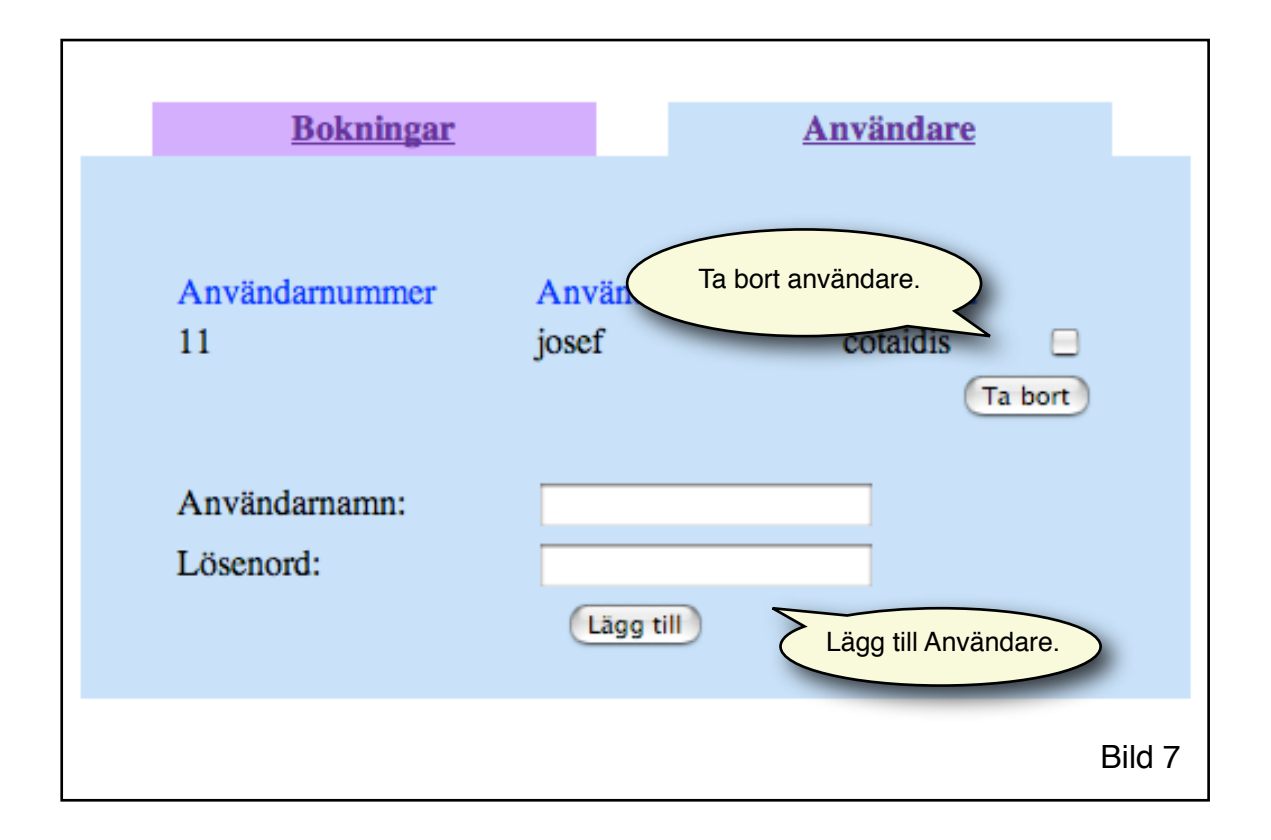